第148回日本薬理学会関東部会参加登録及び演題登録マニュアル

# 部会参加登録手続き

重要!

・関東部会への参加登録や演題登録には JPS アカウントが必要です。日本薬理学会未入会 (非会員)等でJPS アカウントを持っていない方は日本薬理学会 HP(https://pharmacol.or.jp/) の【入会案内】の【JPS アカウント取得】にアクセスし、JPSアカウントを取得してください(無料)。

・発表者は2023年度薬理学会会員である必要があります。発表予定者が非会員の場合、JPS アカウント取得後に入会申請手続きを行ない、その後に部会参加登録をして下さい。 (先に部会参加登録を行うと、参加登録費が「非会員」扱いとなります)。

・参加登録は非会員でも可能です。JPS アカウントを取得した後に参加登録の手続きをして ください。

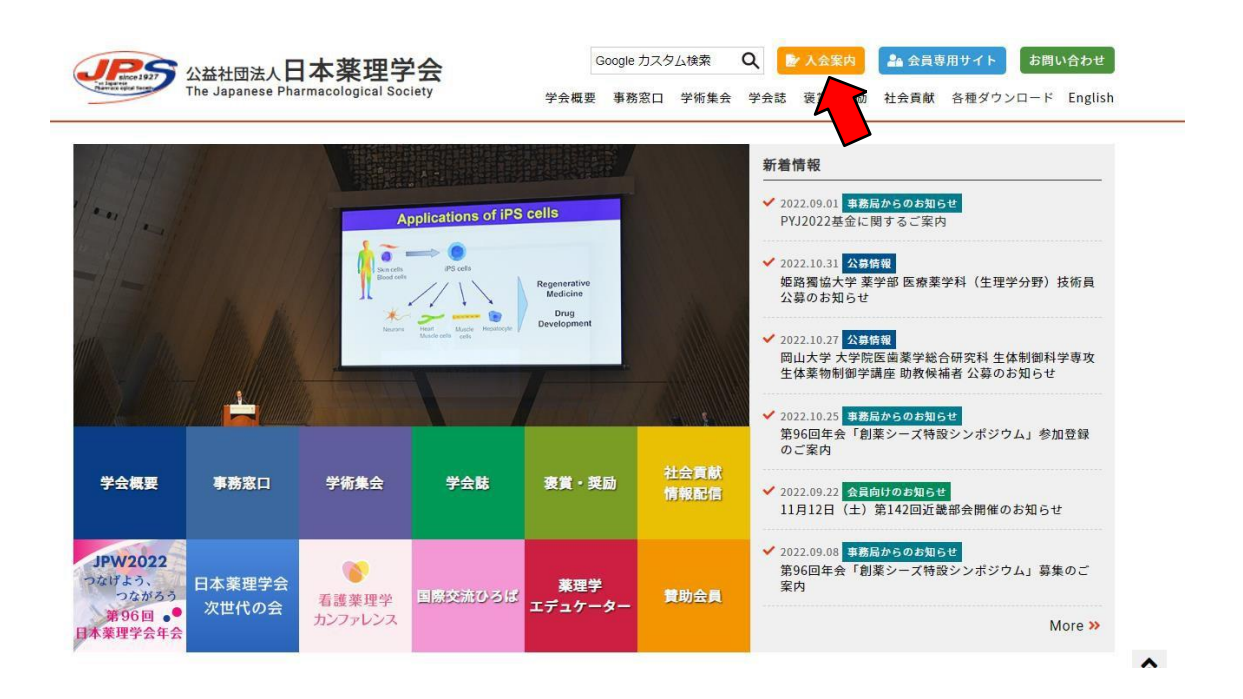

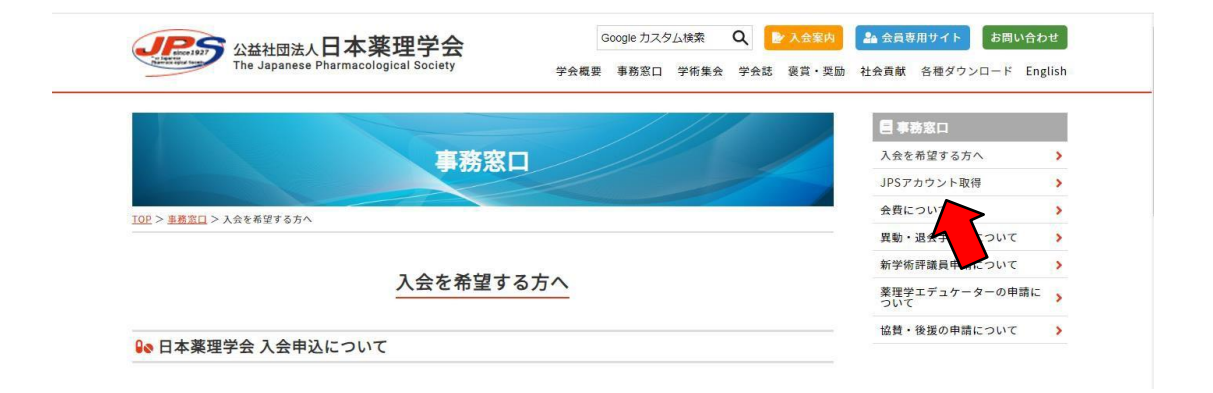

1. JPS アカウントを取得後に日本薬理学会 HP【会員専用サイト】からユーザーID・パスワードを入力し、JPS Online にログインしてください。

| 図1                                              |                                           |                                            |                             |                         |
|-------------------------------------------------|-------------------------------------------|--------------------------------------------|-----------------------------|-------------------------|
| Pat Syne                                        | お知らせ                                      |                                            |                             |                         |
| 日本菜理学会<br>JPS Online                            | 2024年に就任する役員候補者。<br>2024年に就任する役員候補者の選び    | の選挙について<br>挙について                           |                             | NEW 2022/10/14          |
|                                                 | 2024年就任の役員(理事・監事<br>2024年就任の役員(理事・監事)候行   | 5)候補者及び常置委員選挙結果のお知ら<br>補者及び常置委員選挙結果のお知らせ   | 5 <sup>tz</sup>             | NEW 2022/10/07          |
| 並木 繁行さん<br>snamiki@m.u-tokyo.ac.jp<br>ホーム       | 【薬理学エデュケーターの皆椅<br>【薬理学エデュケーターの皆様へ】        | *へ】 教育リソース共有システムのアク<br>教育リソース共有システムのアクセス方法 | 七ス方法                        | 2022/09/13              |
| プロフィール確認・変更<br>メール配信・郵送先設定<br>会費支払(会員限定)        | 日本薬理学雑誌J-STAGE購読者<br>日本薬理学雑誌J-STAGE購読者番号  | 音番号とPW(2022年用)<br>号とPW(2022年用)             |                             | 2022/01/01              |
| 参加申込・各種申請<br>ID/パスワード<br>会員検索(会員は<br>車商局へのお問い会せ | <b>利用実績</b><br>前回ログイン<br>2022/11/01 11:49 | プロフィール更新<br>2021/09/09 21:18               | パスワード空更<br>2018/10/01 13:55 | 最終会費助入<br>2022年/学術評議員会費 |
|                                                 |                                           |                                            |                             |                         |

2. 会員メニューの【参加申込・各種申請】から[学術集会・演題登録等]の【各種申込と支払】 をクリックしてください。

図2

| JPS Online | 一公益社団法人日本菜理学会—                                                               |
|------------|------------------------------------------------------------------------------|
|            | ユーザー:<br>学術集会・演題登録等<br>年会・記会参加登録、演題申込、エデュケーター申請料支払<br>各種申込と支払<br>申込済み演題編集    |
|            | エデュケーター認定制度<br>スマホ、携帯電話から簡単にエデュケーターポイント登録<br>ポイントかんたん登録手続き<br>取得ポイント・登録期限の確認 |
|            | 各種手続き<br>入金、学生割り引き等の申請<br>各種手続きはこちら                                          |
|            | 戻る                                                                           |

3. イベントー覧より[第148回関東部会]から【登録する】をクリックし、登録内容が正しいことを 確認し[登録内容の確認へ]をクリックしてください。

学部生、大学院生の参加登録の際には通信欄に指導教員の氏名を記入してください。

| JPS Online                                                                |                                                                         | - 公益社团法人 日本菜理学会 -       |
|---------------------------------------------------------------------------|-------------------------------------------------------------------------|-------------------------|
| イベント一覧<br>渡題登録、想親会参加申し込み等は、部会参加登<br>ネット決済を利用しない場合は「戻る」ボタンで<br>イベント絞込み すべて | ユーザー:<br>泉後にお申し込みできるようになります。<br>勿朝メニューに戻り、ログアウトしてください。                  | 登録済みイペントの確認・取消<br>ネット決済 |
| 関東部会                                                                      | 関東部会                                                                    |                         |
| <b>第148回関東部会</b><br>開催日:2023年06月17日<br>登録締切日:06月16日                       | <b>第148回関東部会<br/>第148回関東部会演題発表申込</b><br>開催日:2023年06月17日<br>登録締切日:04月24日 |                         |
| 登録する                                                                      | 登録する                                                                    |                         |
|                                                                           | 戻る                                                                      |                         |

4. 再度登録内容を確認し、【登録をする】をクリックしてください。受付完了後に登録受付完了の メールをお送りしますのでご確認ください。 ※学生会員で参加登録希望の方は、2023年度会費が学生割引適用になっていることを ご確認ください。JPS Onlineのホーム画面で確認できます。

| Pat Syne             | お知らせ                                  |                                |                             |                                    |
|----------------------|---------------------------------------|--------------------------------|-----------------------------|------------------------------------|
| 日本薬理学会<br>JPS Online | 年会費の領収書発行について<br>年会費の領収書発行について        | -                              |                             | 2023/02/21                         |
|                      | 日本薬理学雑誌J-STAGE購読<br>日本薬理学雑誌J-STAGE購読者 | 売者番号とPW(2023年)<br>番号とPW(2023年) |                             | 2023/01/01                         |
|                      | 利用実績                                  |                                |                             |                                    |
| <b>л</b> —Д          | 前回ログイン<br>2023/03/15 19:52            | プロフィール更新<br>2021/05/11 20:42   | パスワード変更<br>2021/05/11 20:43 | 最終会費納入<br>2023年/一般会員(大学院生割<br>引)会費 |
| プロフィール確認・変更          |                                       |                                |                             |                                    |

学生割引適用手続きが完了していないと、参加費が「一般会員」扱いとなります。 手続き未済の方は[各種手続き]より【各種手続きはこちら】をクリックし、手続きを完了した うえで部会参加登録を行ってください。

| JPS Online |                                                                              | 一 公益社团法人 日本菜理学会 — |
|------------|------------------------------------------------------------------------------|-------------------|
|            | 学術集会・演題登録等<br>年金・部会参加登録、演算申込、エデュケーター申請科支払<br>各種申込と支払<br>申込済み演題編集             |                   |
|            | エデュケーター認定制度<br>スマホ、携帯電話から簡単にエデュケーターポイント登録<br>ポイントかんたん登録手続き<br>取得ポイント・登録期限の確認 |                   |
|            | 各種手続き<br>入会、学生創り引き等の申請<br>各種手続きはこちら<br>戻る                                    |                   |

# 演題発表申込の手続き

※参加登録を済ませないと演題発表申込の手続きができません

- 1. JPS Online の会員メニューの【参加申込・各種申請】から学術集会・演題登録等の項目の 【各種申込と支払】をクリックしてください(前述図1・図2参照)。
- 2. イベントー覧から[第 148 回関東部会 第 148 回関東部会演題発表申込]の【登録する】を クリックします。次の画面で、必要事項を記入してから【登録内容の確認へ】をクリックし、 【登録する】をクリックしてください。

| 調題登録、懇親会参加 <sup>6</sup>                                                                                                    | 申し込み等は、部会参                                                               | 参加登録後にお申し込みできるようになります。              |           | 登録済みイベントの確認・取消 |
|----------------------------------------------------------------------------------------------------|--------------------------------------------------------------------------|-------------------------------------|-----------|----------------|
| ペット決済を利用しな(                                                                                                    | い場合は「戻る」 ボタ                                                              | タンで初期メニューに戻り、ログアウトしてくたさい            | •         | イット次済          |
| イベント絞込み すべ                                                                                                    | τ                                                                        |                                     |           |                |
| 関東部会                                                                                                    |                                                                          | 関東部会                                |           |                |
| 第148回関東部会                                                                                                    |                                                                          | 第148回関東部会                           |           |                |
| 開催日:2023年06月:                                                                                                    | 7日                                                                       | 第148回関東部会演題発表申込                     |           |                |
| 登録締切日:06月16E<br>受付委号:40663                                                                                                    | 3                                                                        | 開催日:2023年06月17日<br>登録締切日:04月24日     |           |                |
| 219111-9 . 400005                                                                                                    |                                                                          | 32300004711 1 04732411              |           |                |
| 21                                                                                                    | 読み                                                                       | 登録する                                |           |                |
|                                                                                                    |                                                                          |                                     |           |                |
|                                                                                                    |                                                                          |                                     |           |                |
| 登録内容入力<br><sup>関東部会</sup>                                                                                                    |                                                                          |                                     |           |                |
| 登録内容入力<br>単単会<br>第148回関東部会<br>第148回関東部会<br>第148回<br>第148回<br>第 | <b>第148回関東部会演題</b><br>日<br>てください<br>題                                    | <b>発表申込</b><br>お支払期限:2023年04月24日    | 料金:3,000円 |                |
| 登録内容入力<br>関東都会<br>第148回関東部会 道<br>開催日:2023年06月11<br>登録解切日:04月24日<br>登録対象にチェックをして<br>・<br>・<br>・<br>・<br>・<br>・<br>・<br>・<br>・<br>・<br>・<br>・<br>・                                                                                                    | <b>第148回関東部会演選</b><br>1日<br>こください<br>題                                   | <b>1発表申込</b><br>お支払期限 : 2023年04月24日 | 料金:3,000円 |                |
| 登録内容入力<br>関東部会<br>第148回関東部会 前<br>開催日:2023年06月11<br>登録締切日:04月24日<br>登録対象にチェックをしび<br>・<br>アンケート                                                                                                    | 第148回関東部会演選<br>℃<br>てください<br>題<br>2.<br>であ形態<br>2.<br>□ 回録発表             | <b>1発表申込</b><br>お支払期限:2023年04月24日   | 料金:3,000円 |                |
| 登録内容入力           関東部会<br>第148回関東部会 前<br>開催日:2023年06月11           登録締切日:04月24日           登録締切日:04月24日           登録締切日:04月24日           登録が気にチェックをして           ●           演題登録 -           アンケート                                                                                                    | <b>第148回関東部会演選</b><br>旧<br>てください<br>題<br>を表形感<br>D 口頭発表<br>D T成29-発表     | <b> 発表申込</b><br>お支払期限:2023年04月24日   | 料金:3,000円 |                |
| 登録内容入力           期東部会<br>第148回関東部会 11           開催日:2023年06月1:           登録時切日:04月24日           登録時切日:04月24日           登録時切日:04月24日           登録時切日:04月24日           登録時切日:04月24日           ()           ()           ()           ()           ()           ()           ()                                                                                                    | <b>第148回関東部会演選</b><br>日<br>てください<br>題<br>を表形態<br>り口顔発表<br>ンポスター発表        | <b>1発表申込</b><br>お支払期限:2023年04月24日   | 料金:3,000円 |                |
| 登録内容入力<br>第4180回東部会 前<br>開催日:2023年06月1:<br>登録時切日:04月24日<br>登録時切日:04月24日<br>登録時切日:04月24日<br>登録時切日:04月24日<br>御団登録 -<br>アンケート<br>遊信欄                                                                                                    | <b>第148回関東部会演選</b><br>日<br>てください<br>題<br>を表形態<br>り口顔発表<br>ンポスター発表        | <b>1発表申込</b><br>お支払期限:2023年04月24日   | 料金:3,000円 |                |
| 登録内容入力           関東部会<br>第1480回東部会<br>意識時切日:04月24日           開催日:023年06月1:<br>登録時切日:04月24日           登録時切日:04月24日           登録時勤金にチェックをしこ           ●           薄殖登録 -           アンケート           通信欄                                                                                                    | <b>第148回関東部会演題</b><br>「日<br><b>C &lt; ださい</b><br>題<br>○ 工師発表<br>○ ポスター発表 | <b>1発表申込</b><br>お支払期限:2023年04月24日   | 料金:3,000円 |                |
| 登録内容入力           関東部会<br>第1468回関東部会<br>意識締切日:023年06月1:<br>登録締切日:04月24日           登録対象にチェックをし「           ●         演題登録 -           アンケート         ()           適信欄         ()                                                                                                    | <b>第148回関東部会演題</b><br>日<br>てください<br>題<br>そ表形態<br>▶ 口頑発表<br>⊃ ポスター発表      | <b>発表申込</b><br>お支払期限:2023年04月24日    | 料金:3,000円 |                |

3. 登録完了後、以下の画面が出ます。

| 関東部会<br>第148回関東部        | 会 第148回関東部会演題発表申込 |
|-------------------------|-------------------|
| 開催日:2023年0<br>登録締切日:04月 | 6月17日<br>124日     |
|                         |                   |
| 登録内容                    | 演題登録 一題 料金 3,000円 |
|                         | 発表形態              |
| アンケート                   | 口頭発表              |
| 通信欄                     |                   |
|                         |                   |
|                         | 処理終了              |
|                         | 登録が完了しました         |
|                         | ノットー・ドレード         |

4. 上記、左側の イベントー覧に戻る を押すと、下図の画面に戻ります。

なお、[第 148 回関東部会 第 148 回関東部会演題発表申込]が登録済みに変わっていますの でご確認ください。

| イベントー見<br>演題登録、懇親会参加申し込み等は、部会参加登録後にお申し込みできるようになります。<br>ネット決済を利用しない場合は「戻る」ボタンで初期メニューに戻り、ログアウトしてください。<br>イベント絞込み すべて |                                                                               | 登録済みイベントの確認・取消<br>ネット決済 |
|----------------------------------------------------------------------------------------------------|-------------------------------------------------------------------------------|-------------------------|
| 関東部会                                                                                                    | 関東部会                                                                          |                         |
| <b>第148回関東部会</b><br>開催日:2023年06月17日<br>登録締切日:06月16日<br>受付番号:40663                                                  | 第148回関東部会<br>第148回関東部会演題発表申込<br>開催日:2023年06月17日<br>登録締切日:04月24日<br>受付番号:40677 |                         |
| 登録済み                                                                                                    | 登録済み                                                                          |                         |
|                                                                                                    | Ęδ                                                                            |                         |
|                                                                                                    |                                                                               |                         |

5. 【戻る】ボタンを押すと、学術集会・演題登録等の画面に戻ります。

6. 学術集会・演題登録等の、【申込済み演題編集】をクリックします。

| JPS Online |                                                | - 公益社回法人 日本薬理学会 |
|------------|------------------------------------------------|-----------------|
|            | ユーザー :                                         | 1               |
|            | 学術集会・演題登録等<br>年会・紀会参加登録、減額申込、エデュケーター申請料支払      |                 |
|            | 各種申込と支払                                        |                 |
|            | 申込済み演題編集                                       |                 |
|            | エデュケーター認定制度<br>スマホ、携帯電話から簡単にエデュケーターポイント登録<br>ー |                 |
|            | ポイントかんたん登録手続き                                  |                 |
|            | 取得ポイント・登録期限の確認                                 |                 |

7. [申込済演題一覧]の【第148回関東部会 第148回関東部会演題発表申込】の右にある【編集】 をクリックしてください。

|     |             |                                           | 一 公益社                                                          | 団法人                                                                                     | 日本                                                                                                    | 薬理学会                                                                                                    |
|-----|-------------|-------------------------------------------|----------------------------------------------------------------|-----------------------------------------------------------------------------------------|----------------------------------------------------------------------------------------------------|----------------------------------------------------------------------------------------------------|
|     | :           | ユーザー                                      |                                                                |                                                                                         |                                                                                                    |                                                                                                    |
| 演題名 | 登録・変更期限     | 抄録                                        | 入力不備                                                           | 支払                                                                                      | COI                                                                                                    |                                                                                                    |
|     | 2023年04月24日 | 未                                         | 未構成                                                            | 未                                                                                       | 未                                                                                                    | 編集                                                                                                    |
|     | 演題名         | 演題名         登録・変更期限           2023年04月24日 | 演題名         登録・変更明限         抄録           2023年04月24日         未 | 演題名         登録・変更期限         抄録         入力不備           2023年04月24日         未         未構成 | 済顕名         登録・変更明限         抄録         入力不備         支払           2023年04月24日         未         未構成         未 | 演題名         登録・変更期限         抄録         入力不備         支払         COI           2023年04月24日         未         未構成         未         未 |

8. 以下の演題登録項目(①~⑧)を入力してください。

① 発表者

発表者欄の右にある【編集】をクリックし、全項目(入力必須)入力ください。

入力完了後は【閉じる】を押して、他の著者も同様に入力してください。

② 所属先

所属先種別を選択し【所属先入力】をクリックし、[所属先入力支援ツール]で所属先の情報を ご記入下さい。

所属策選択の一覧に所属先がない場合は下部の入力欄に直接入力してください。

③ 第一希望カテゴリ、第2希望カテゴリ

プルダウンメニューより希望するカテゴリを選択して下さい。

④ キーワード

【編集】をクリックし、キーワードリストから選択し、【確定】をクリックしてください。

⑤ 学生優秀発表賞選考

[応募します]、[応募しません/選考対象ではありません]のいずれかを選択してください。 学生優秀発表賞は口頭発表の発表者のみ選考対象となります。ポスター発表は選考対象と はなりません。

⑥ 演題名および本文

演題名を入力してください。また抄録の本文を日本語もしくは英語で <u>800~1,000 文字</u>で ご入力ください。

入力後【演題をプレビュー】をクリックし、内容を必ず確認してください(印刷可能です)。

⑦ COI 申告書

部会 HP (https://pharmacology.pupu.jp/147kanto/)の[演題申込手続き]の[利益相反(COI)]から 書式をダウンロードし, 内容記載のうえアップロードをして下さい。

⑧通信欄

著者・所属先の追加など事務局への連絡事項をご記入下さい。

①~⑧を入力後、【保存】をクリックしてください。
 申し込み締め切りまでは【編集】をクリックすると編集画面にて登録内容の修正が可能です。

# 参加登録費・演題登録料の支払い手続き

参加登録及び演題登録後に参加登録費・演題登録料の支払い手続きがそれぞれ可能になり ます。

#### クレジット決済を行う場合

JPS Online の[イベントー覧]の右上の【ネット決済】をクリックしてください。

| JPS Online                                                                |                                                                               | - 公益社团法人 日本薬理学会 -       |
|---------------------------------------------------------------------------|-------------------------------------------------------------------------------|-------------------------|
| イベント一覧<br>演題登録、懇親会参加申し込み等は、部会参加登<br>ネット決済を利用しない場合は「戻る」ボタンで<br>イベント絞込み すべて | ユーザー :<br>録後にお申し込みできるようになります。<br>初期メニューに戻り、ログアウトしてください。                       | 登録済みイベントの確認・取消<br>ネット決済 |
| 関東部会                                                                      | 関東部会                                                                          |                         |
| <b>第148回関東部会</b><br>開催日:2023年06月17日<br>登録編切日:06月16日<br>受付番号:40663         | 第148回開東部会<br>第148回開東部会演題発表申込<br>開催日:2023年06月17日<br>登録締切日:04月24日<br>受付番号:40678 |                         |
| 登録済み                                                                      | 登録済み                                                                          |                         |
|                                                                           | 戻る                                                                            |                         |

決済の対象のイベントにチェックを入れ、【選択したイベントをネット決済】をクリックしてください。

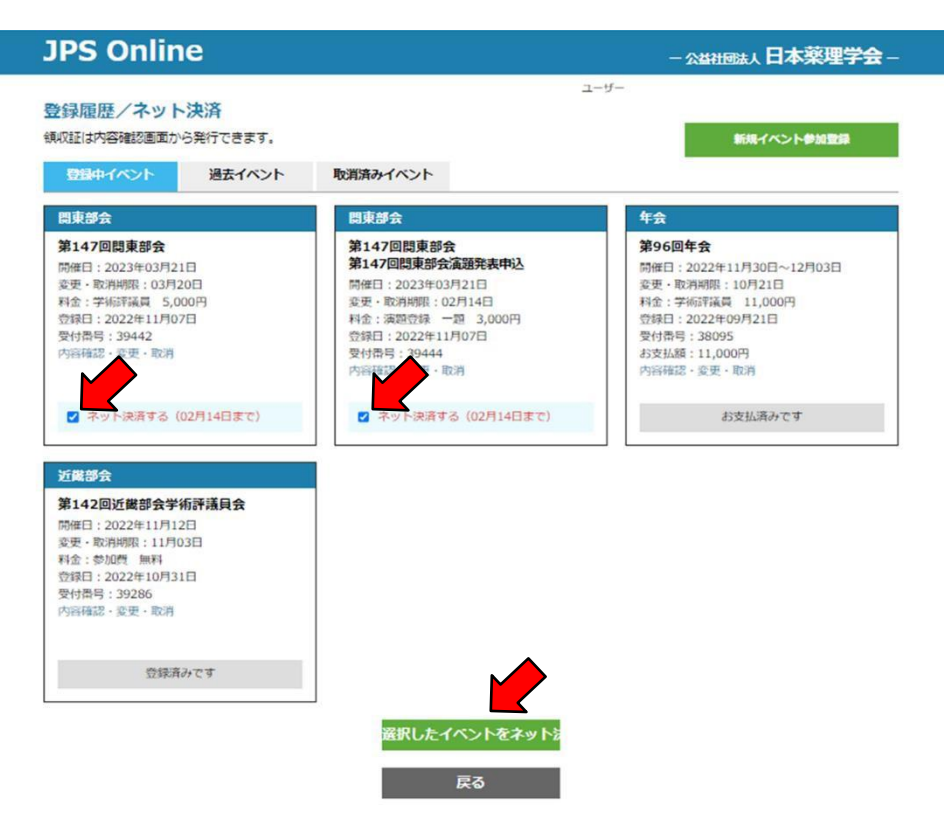

# [ネット決済内容確認]で【ネット決済画面に進む】をクリックしてください。 (複数の申込イベントをまとめてネット決済することができます)

| ネット決<br>以下の内容で<br>決済後の取り | 済内容確認<br>さネット決済します。<br>り消しはできませんので再度よくご確認ください。 |             |         |       |
|--------------------------|------------------------------------------------|-------------|---------|-------|
| 部会                       | 7424                                           | 開催日         | お支払金    | 額     |
| 関東部会                     | 第147回閱東即会                                      | 2023年03月21日 | 学術評議員   | 5,000 |
| 関東部会                     | 第147回開東部会 第147回開東部会演題発表申込                      | 2023年03月21日 | 演題登録 一題 | 3,000 |
| 合計決済金                    | ·<br>                                          |             |         | 8,000 |
| 合計決済金                    | ·<br>                                          |             |         | 8,00  |

[決済画面の注意]を良く読み、【ネット決済に進む】をクリックしてください。

|                          | 決済画面の注意                                                              |
|--------------------------|----------------------------------------------------------------------|
| 決済画面では、絶対に<br>クレジット決済を中」 | 「「×(閉じる)」「←(戻る)」ボタンをクリックしないでください。<br>中止したい場合は、左下の「支払を中断する」をクリックしたさい。 |
|                          | キャンセル ネット決済に進む                                                       |

クレジットカード情報を入力し、【入力内容を確認する】をクリックしてください。

| 🧾 クレジット     | <b>^カードでのお支払い</b>            | お支払い内参加費用 | 容                           |
|-------------|------------------------------|-----------|-----------------------------|
| - ド情報を入力してく | ださい。                         | 店舗名       | 日本薬理学会                      |
| カードブランド     | - VISA <b>()</b> (11) = 0.   | 取引ID      | trsYS01_20221108_000<br>003 |
|             |                              | ご注文内容     | お支払い一式                      |
| カード番号       | ※ハイフン (-) は入力しないでください。       | 金額        | 8,000 円                     |
| 有効期限(月/年)   | - • 月/ - • 年 <u>※有効期限とは?</u> | 画面有効期限    | 2022/11/08 18:01:45         |
| お支払い回数      | <ul> <li>一括払い</li> </ul>     |           |                             |
|             | 入力内容を確認する                    |           |                             |

次の画面でお支払い内容を確認し、【お支払い】をクリックしてください。

### ・振込の場合

振込にて手続き希望の方は、郵便局備付けの払込取扱票を使用し、通信欄に ①払込金額の内訳(参加登録費、演題登録料)②会員種別を必ず記載ください。

【振込先】日本薬理学会関東部会 ゆうちょ銀行振替口座:00170-1-51280 他の金融機関からのお振込用口座番号:019店 当座0051280

※クレジットカード決済、銀行口座への振込を部会事務局で確認後に JPS Online から領収書 を発行することができます。

JPS Online の[イベントー覧]の右上の【ネット決済(登録済みイベントの確認・取消)】をクリック してください。

| ~絞込み すべて                                                                                                    |                                                                               |  |
|----------------------------------------------------------------------------------------------------|-------------------------------------------------------------------------------|--|
| 東部会                                                                                                    | 関東部会                                                                          |  |
| <b>148回関東部会</b><br>崔日:2023年06月17日<br><sup>禁締</sup> 切日:06月16日<br>寸番号:40663                                              | 第148回開東部会<br>第148回開東部会演題発表申込<br>開催日:2023年06月17日<br>登録締切日:04月24日<br>受付番号:40678 |  |
|                                                                                                    | 整绿汶山                                                                          |  |
| <sup>登録済み</sup><br>登録履歴/ネット決済                                                                                          | 戻る                                                                            |  |
| 登録済み                                                                                                    | ます。<br>なままで、<br>ないたい<br>取消済みイベント                                              |  |
| 登録済み<br>登録履歴/ネット決済<br>収証は内容確認画面から発行でき:<br>登録中イベント 過去イ<br>のまなへ                                                          | <u>戻る</u>                                                                     |  |
| 登録済み<br>登録履歴/ネット決済<br>戦証は内容確認画面から発行でき:<br>登録中イベント 過去イ<br>関東部会<br>第148回関東部会                                             | ます。<br>マント 取消済みイベント                                                           |  |
| 登録済み<br>登録履歴 / ネット決済<br>収証は内容確認画面から発行でき:<br>登録中イベント 過去イ<br>関東部会<br>開催日:2023年06月17日<br>変要・取消期限:06月16日<br>変要・取消期限:06月16日 | 反る       戻る       たろ山口 書 よら 次 西 ナ                                             |  |

内容を確認し、正しければ【領収書・参加証発行】をクリックしてください

| 関東部会<br>第148回関東語      | 部会                                              |  |  |
|-----------------------|-------------------------------------------------|--|--|
| 開催日:2023年<br>登録締切日:06 | ◎06月17日<br>月16日                                 |  |  |
| 登録内容                  | 学術評議員 料金 5,000円<br>登録日:2023年03月20日              |  |  |
| お支払内容                 | お支払日 2023年03月20日<br>お支払金額 5,000円<br>お支払方法 クレジット |  |  |
| 通信欄                   |                                                 |  |  |

次のページ以降で領収書や参加証が印刷できます。